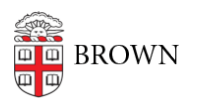

Knowledgebase > Teaching Learning and Research > Accessibility > Adding Test Accommodations in Canvas Quizzes

## Adding Test Accommodations in Canvas Quizzes

Melissa Kane - 2024-11-18 - Comments (0) - Accessibility